# 4K 8x8 矩陣式拼接電視牆控制器

# CH8810K

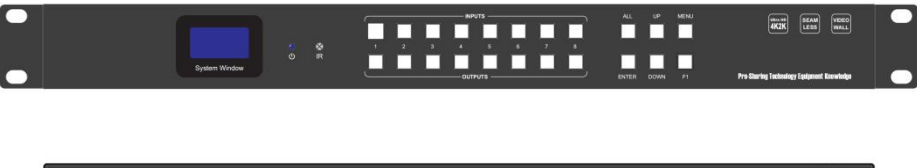

|  |   | AUDIO |  |   |  |        |  |   |   |   | ® C |   | Þ |
|--|---|-------|--|---|--|--------|--|---|---|---|-----|---|---|
|  | Ö |       |  | Ö |  | ,<br>D |  | Ö | Ö | Ö |     | 0 | • |

V2021.1.0

| Ξ | 錄 |
|---|---|
|   |   |

|   | - 、產品概述                       | 3  |
|---|-------------------------------|----|
|   | 1.1 產品特性                      | 3  |
|   | 1.2 產品包裝                      | 3  |
| _ | 、規格參數                         | 3  |
| Ξ | 、產品外觀                         | 4  |
|   | 3.1 前面板                       | 4  |
|   | 3.2 後面板                       | 4  |
| þ | 、產品操作                         | 5  |
|   | 4.1、按鍵操作                      | 5  |
|   | 4.1.1、視頻切換                    | 5  |
|   | 4.1.2、EDID 設置                 | 5  |
|   | 4.1.3、RS-232 設置               | 5  |
|   | 4.1.4、IP 查詢                   | 5  |
|   | 4.1.5、串列傳輸速率查詢                | 5  |
|   | 4.1.6、機型查詢                    | 5  |
|   | 4.1.7、主控固件查詢                  | 5  |
|   | 4.1.8、晶片版本查詢                  | 5  |
|   | <b>4.1.9、</b> 輸入輸出對應狀態查詢      | 5  |
|   | 4.2、RS232 控制                  | 5  |
|   | 4.3、TCP/IP 控制                 | 7  |
|   | 4.4、WEB GUI 控制                | 7  |
|   | 4.4.1、登錄介面                    | 7  |
|   | 4.4.2、影像切换                    | 7  |
|   | 4.4.3、自定義輸入/出端口名              | 7  |
|   | 4.4.4、自定義場景名稱                 | 8  |
|   | 4.4.5、Video Wall 設置           | 8  |
|   | 4.4.6、EDID 設置                 | 8  |
|   | 4.4.7、Output Settings 輸出解析度設置 | 9  |
|   | 4.4.8、音訊設置                    | 10 |
|   | 4.4.9、設備設置                    | 10 |
|   | 4.4.10、用戶設置                   | 11 |
|   | 4.4.11、韌體升級                   | 11 |
|   | 4.5、紅外遙控控制                    | 13 |
|   |                               |    |

# 一、產品概述

本設備是一款 HDMI 4K 快速切拼接矩陣器,最高輸入輸出解析度支援 4K30 任意 Scaler 輸出。輸入支援模擬音頻 加嵌,輸出支援音頻解嵌和分離。拼接支援 4K 輸入輸出與邊框補充功能。面板支持按鍵操作和 OLED 狀態回饋與操作 提示。採用 B/S 架構 WEB GUI 人機交互介面,PC 端無需安裝軟體即可控制設備。支持通過 GUI 升級設備固件維護和升 級提供便利;設備操控除 GUI 和按鍵控制,還支持 RS232 串口/TCP/IP 網口指令控制以及 IR 紅外遙控器控制。外觀採 用 1U 尺寸大小材質用鋁殼設計。

## 1.1 產品特性

- 支援最高解析度 3840x2160@30HZ 輸入輸出;
- 支援 HDCP1.4, 訊號源為 HDCP2.2 時自動識別降至 HDCP1.4 (強制除外);
- 支援任意輸入輸出 Scaler 倍線解析度輸出;
- 支援 0 秒無縫快速切換功能;
- 支援 4K 畫面拼接模式;
- 支援 HDMI 輸入音頻加嵌入;支援 HDMI 輸出音頻解嵌和音頻分離;
- 支援 OLED 狀態顯示和操作回饋;支援 WEB GUI 網頁人機交互控制;
- 支援 EDID 學習和 EDID 內置調用;
- 支援前面板按鍵快速操作;
- 支援 RS232 指令控制;支援 TCP/IP 指令控制;
- 支援工作與待機省電模式;
- 支援線上網路升級設備固件;

## 1.2 產品包裝

1x 主機 · 2x 機架配件 · 8x 螺絲 · 1x RS232 線 · 1x 使用說明書 · 1x 電源線

## 二、規格參數

|           | 解析 宦 節 周  | 輸入最高 UHD(3840x2160)/30Hz 向下相容         |  |  |  |  |  |
|-----------|-----------|---------------------------------------|--|--|--|--|--|
| 8/        |           | 輸出 4K@30\1080P\720P\1366*768@60       |  |  |  |  |  |
| 彰         | HDMI 標準   | HDMI1.4                               |  |  |  |  |  |
| 1家<br>囙   | HDCP 標準   | <br>支持 HDCP1.4 · HDCP2.2 時自動相容本機      |  |  |  |  |  |
| 日16<br>史起 | 顏色位深      | 8、10 或 12 位                           |  |  |  |  |  |
| 3//6      | 顏色空間      | YCbCr 	 RGB                           |  |  |  |  |  |
|           | EDID      | 內置或學習                                 |  |  |  |  |  |
|           | 輸出格式      | HDMI/DVI                              |  |  |  |  |  |
|           | HDMI 輸入口  | 1-8                                   |  |  |  |  |  |
|           | HDMI 輸出口  | 1-8                                   |  |  |  |  |  |
|           | HDMI 連接器  | HDMI A 型連接器                           |  |  |  |  |  |
| 控         | <br>按鍵    | 白色短鍵內帶燈按鍵                             |  |  |  |  |  |
| 制         | RS-232    | DB9 連接器母端                             |  |  |  |  |  |
|           | 紅外遙控      | 面板 IR 接收器和 3.5mm 插座                   |  |  |  |  |  |
| 端         | 網路埠       | RJ45 網口 TCP/IP                        |  |  |  |  |  |
| _         | 電源        | DC 24V/3A                             |  |  |  |  |  |
| 処         | 功耗        | 35 瓦                                  |  |  |  |  |  |
| 川又        | 機箱尺寸/紙箱尺寸 | 482*44*217(mm)/530*150*330(mm)(長*高*深) |  |  |  |  |  |
|           | 淨重/毛重     | 1.8KG/3.1KG                           |  |  |  |  |  |
| 環         | 工作溫度      | 0℃至 50℃                               |  |  |  |  |  |
| - 22      | 存儲溫度      | -20℃至 60℃                             |  |  |  |  |  |
| 垷         | 環境濕度      | 20%-90%                               |  |  |  |  |  |

# 三、產品外觀

3.1 前面板

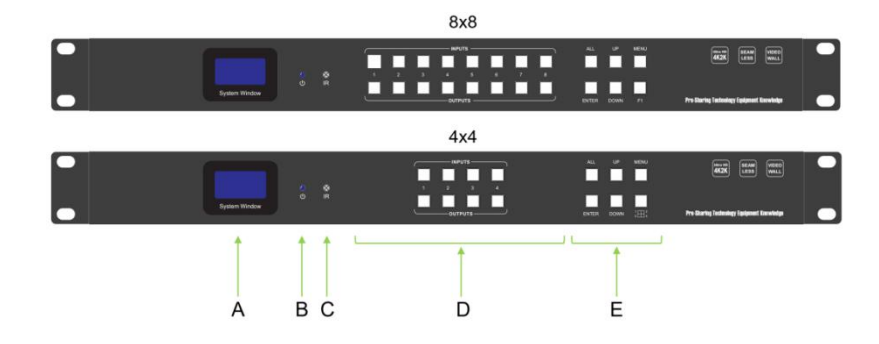

## 3.2 後面板

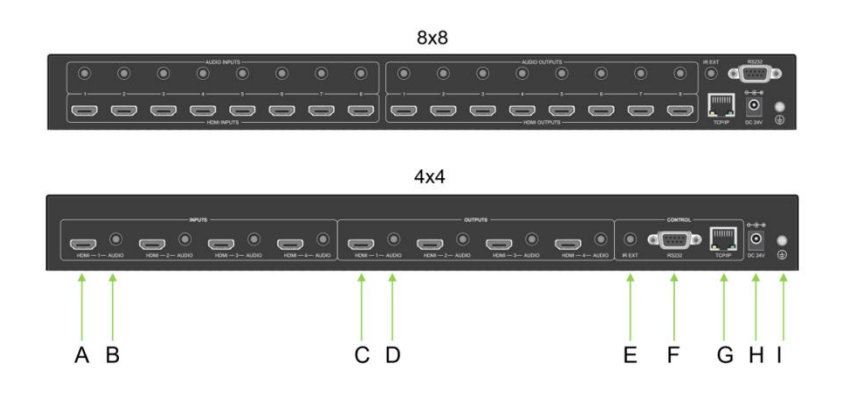

|    |         | 前面板                  |
|----|---------|----------------------|
| 序號 | 名稱      |                      |
| Α  | OLED 屏  | 狀態顯示和操控回饋提示;         |
| В  | 工作狀態指示燈 | 藍燈:正常狀態;<br>綠燈:待機狀態; |
| С  | 紅外接收器   | 紅外遙控接收器;             |
| D  | 按鍵操作    | 輸入輸出端口切換按鍵 LED 指示燈;  |
| E  | 按鍵操作    | 功能操作按鍵;              |
|    |         | 後面板                  |
| 序號 | 名稱      | 描述                   |
| А  | HDMI 輸入 | 訊號號源輸入介面;            |
| В  | 音頻輸入    | 音頻加嵌輸入介面;            |
| С  | HDMI 輸出 | HDMI 輸出接顯示設備;        |
| D  | 音頻輸出    | 音頻解嵌或音頻分離輸出介面;       |
| E  | IR 輸入   | 插紅外接收棒;              |
| F  | RS232   | 控制輸入介面;              |
| G  | TCP/IP  | WEB GUI 網路控制;        |
| Н  | 電源供電    | 設備供電輸入端螺紋防脫落;        |
| Ι  | 設備接地孔   | 設備接地孔外部設備漏電時快速導向大地;  |

## 四、產品操作

## 4.1、按鍵操作

#### 4.1.1、視頻切換

點到點切換:按輸入按鍵燈點亮→按輸出按鍵燈點亮→按 Enter 鍵執行完畢; 點到所有切換:按輸入按鍵燈點亮→按 All 鍵全部輸出按鍵燈點亮→按 Enter 鍵執行完畢; 注意:4x4 矩陣前面板 **□** 快速設置 2\*2 拼接模式;

#### 4.1.2、EDID 設置

按 MENU 鍵→UP/DOWN 鍵選擇需要內置 EDID 或學習 EDID→按 Enter 鍵→UP/DOWN 鍵選擇需要更新 到的 HDMI 輸入通道→按 Enter 鍵執行完畢; EDID 內置選擇: 1020\*768@60Hz · 720P@60H · 1080P@60Hz · 4K@30Hz EDID 學習選擇: Copy HDMI OUT1~8;

#### 4.1.3、RS-232 設置

按 MENU 鍵→按 MENU 鍵→進入到串口串列傳輸速率設置→UP/DOWN 鍵選擇需要 設置的串列傳輸速率→按 Enter 鍵執行完畢; 串列傳輸速率選擇:9600・19200・38400・57600・115200

#### 4.1.4、IP 查詢

待機狀態下按 UP/DOWN 鍵→IP Adress 查看的 IP 地址;

#### 4.1.5、串列傳輸速率查詢

待機狀態下按 UP/DOWN 鍵→Baud 查看串列傳輸速率;

#### 4.1.6、機型查詢

待機狀態下按 UP/DOWN 鍵→Model Number 查看機型;

#### 4.1.7、主控固件查詢

待機狀態下按 UP/DOWN 鍵→MCU Version 查看主板固件;

#### 4.1.8、晶片版本查詢

待機狀態下按 UP/DOWN 鍵→Video Version 查看晶片版本;

#### 4.1.9、輸入輸出對應狀態查詢

按需要查詢的輸出端口按鍵對應的輸入按鍵指示燈點亮;

## 4.2、RS232 控制

請把串列線從 PC 連接到後面板 RS232 介面,以串口調試助手軟體 SSCOM32 為例進行說明本機通訊協議如下: 本機通訊協議:串列傳輸速率:115200 數據位:8 停止位:1 校驗位:無。

指令格式如下:

發送:AT+HTO2A=MX88,1\$

回饋:+RSPHTO2A=MX88,1\$

● 指令中的[]符號為非發送符;其餘符號,如,\$均為必須輸入符號,且為英文輸入法;

指令中 IN、ON 等為輸入或輸出通道數時,取值為 1~8,如超出範圍,則當是命令輸入錯誤處理;

| 部分指令根據設備狀態不同,回饋碼資訊不同,表甲為例舉回饋資訊。 |  |
|---------------------------------|--|
|---------------------------------|--|

|      | 功能      | 命令格式               | 回饋                  |
|------|---------|--------------------|---------------------|
| 訊號切換 | 某一路切換到所 | AT+HTO2A=MX88,IN\$ | +RSPHTO2A=MX88,IN\$ |

# PANIO 國瑭說明書

|                                            | 有輸出                 | e.g. AT+HTO2A=MX88,1\$                                                                                                    |                                                                                                    |
|--------------------------------------------|---------------------|----------------------------------------------------------------------------------------------------|----------------------------------------------------------------------------------------------------|
|                                            | 某一路切換到多<br>路輸出      | AT+HTO2M=MX88,IN,O1,O2ON\$<br>e.g. AT+HTO2M=MX88,1,5,6,7,8\$                                                                                                    | +RSPHTO2M=MX88,IN,<br>O1,O2ON\$                                                                         |
|                                            | 設置輸出模式              | AT+HTSETAUTORES=MX88,Mode,On\$<br>Mode 1:Auto 0:Manual<br>On:output channel number(1-8)                                                                                                    | +RSPSETAUTORES=MX8<br>8,Mode\$                                                                          |
|                                            | 設置輸出解析度             | AT+HTSETOUTRES=MX88,Res,O1,O2,O<br>n,\$<br>On:output channel number(1-8)                                                                                                    | +RSPHTSETOUTRES=MX<br>88,Res\$                                                                          |
| 輸出設置                                       | 設置輸出黑屏              | AT+HTTVBLACK=MX88,mod,O1,O2,O<br>n\$<br>On:output channel number(1-8)<br>mod:set TV black (01) 0:no black<br>1:black                                                                                                    |                                                                                                    |
|                                            | 設置輸出靜音              | AT+HTTVSET=MX88,On,mod\$<br>On:output channel number(1-8)<br>mod:set TV mute or unmute(12)<br>1:mute 2:unmute                                                                                                    |                                                                                                    |
|                                            | 設置輸出格式<br>DVI/HDMI  | AT+HTOUTMOD=MX88,Mode,On\$<br>Mode 1 : HDMI 2 : DVI<br>On:output channel number(1-8)                                                                                                    | +RSPHTOUTMOD=MX8<br>8,Mode\$                                                                            |
|                                            | 切換外部 EDID<br>到某輸入端口 | AT+HTEDIDH=MX88,In,On\$<br>In: input chnnel number(1-8)<br>On:output channel number(1-8)                                                                                                    | +RSPHTEDIDH=MX88,In,<br>On\$                                                                            |
| EDID 設置                                    | 設置內部 EDID<br>到某輸入端口 | AT+HTEDIDINT=MX88,INTn,In\$<br>In: input chnnel number(1-8)<br>INTn: one certain internal EDID number.<br>(2-5)                                                                                                    | +RSPHTEDIDINT=MX88,I<br>n,INTn\$                                                                        |
| 但早凯罢                                       | 場景保存                | AT+HTSCESA=MX88,N\$                                                                                                    | +RSPHTSCESA=MX88,N<br>\$                                                                                |
| 场京叹旦                                       | 場景調用                | AT+HTSCERC=MX88,N\$                                                                                                    | +RSPHTSCERC=MX88,N<br>\$                                                                                |
|                                            | 恢復出廠設置              | AT+HTFACT=MX88\$<br>When No Cn parameter, factory set main<br>control board and GUI model.                                                                                                    | +RSPHTFACT=MX88\$<br>No Cn parameter, if<br>using to factory set main<br>control board and GUI<br>model |
| 系統設置                                       | 串口設置                | AT+HTUARTCFG=MX88,Baud,Databits,S<br>topbits,Parity\$<br>Baud: 0, 9600; 1, 19200; 2, 38400;3,<br>57600; 3, 115200;<br>Databits: 0, 8bits; 1, 9bits;<br>Stopbits: 0, 1stopbit; 1, 2stopbits;<br>Parity: 0, none; 1, ODD; 2, even; |                                                                                                    |
| 音頻設置                                       | 設置輸入卡的音<br>頻        | AT+HTAUDSET=MX88,On,Mode\$<br>Mode:Enable(1)/Disable(2)<br>On:output channel number(1-8)                                                                                                    | AT+HTAUDSET=MX88,V<br>al\$                                                                              |
| từ¦☆эл,,,,,,,,,,,,,,,,,,,,,,,,,,,,,,,,,,,, | 拼接場景保存              | AT+HTVIDJNTSA=MX88,N\$<br>N=1~5                                                                                                    | +RSPHTVIDJNTSA=MX8<br>8,N\$                                                                             |
| 拼 <b>按</b> 說直                              |                     | AT+HTVDWALLRC=MX88,N\$<br>N=1~5                                                                                                    |                                                                                                    |
| 拼縫設置                                       | 拼縫調節                | AT+HTBEZEL=MX16,N1,N2,N3\$<br>N= width ,height , out                                                                                                    | +RSPHTBEZEL=MX16,N1<br>,N2,N3\$ //width,height,<br>out                                                  |

## 4.3、TCP/IP 控制

本設備內置 TCP/IP Server,通過指令控制本機(指令表參照 RS232 指令表)。 出廠默認 IP: 192.168.1.80 端口: 4001

### 4.4、WEB GUI 控制

IP 設置出廠默認預設 IP 192.168.1.80,通過網頁可選擇靜態 IP 或者 自動 IP,亦可通過串口發送指令查詢列印當前 IP 地址(請查看 RS232 指令表)。

4.4.1、登錄介面

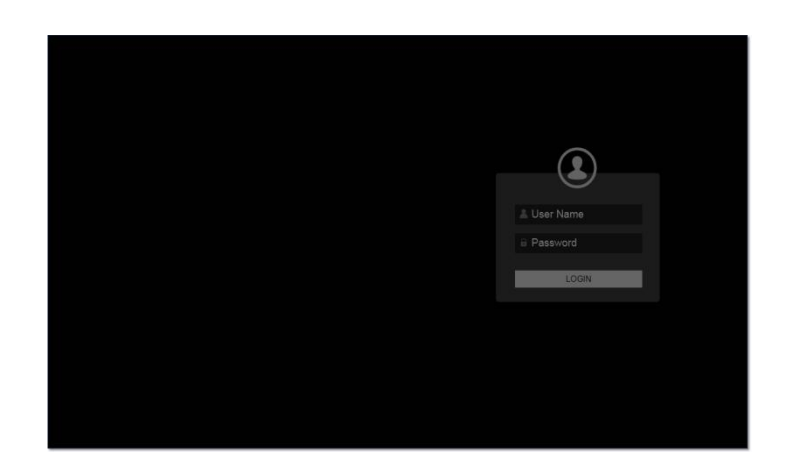

#### User Name : admin Password : admin

例:打開瀏覽器輸入 IP: "192.168.1.80"進入登入頁面,在登入框中輸入用戶名 "admin" 和密碼 "admin" 密碼正確,介面會跳轉到 Video Matrix 介面,如輸入密碼錯誤,介面會提示 "Error Username" 請重新輸入;

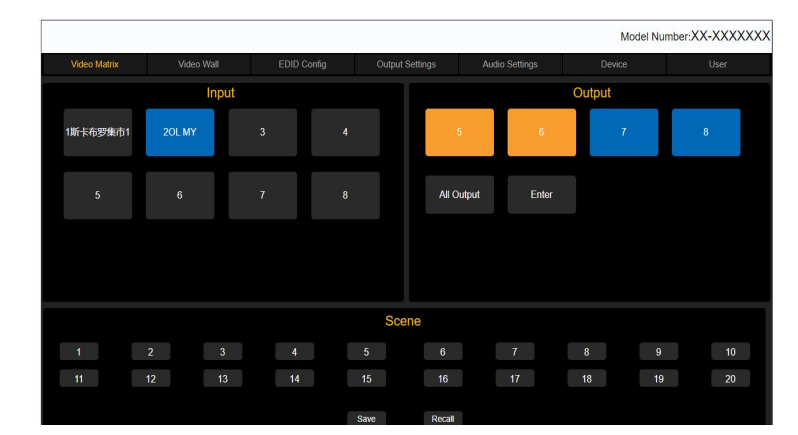

### 4.4.2、影像切换

滑鼠單擊任意輸入板卡欄中有信號輸入的端口 · 例如點擊 Input---HDMI(2)選中後會高亮變為亮藍色 · 此時 繼續點擊 Output--- HDMI(7)選中會高亮變為亮藍色, · 表示視頻切換成功 · 並且輸入輸出形成互鎖 · 點擊輸 入時 · 其對應輸出會變為高亮橙色;當有輸出端口在拼接狀態下時 · 矩陣普通切換介面將會與拼接形成互斥 · 在 拼接狀態下的輸出端口將不再顯示 · 在切換介面操作時也不會影響到拼接狀態下輸出端口。

#### 4.4.3、自定義輸入/出端口名

Scene:矩陣場景保存與調用,最大可存 20 組場景;

Save:場景保存

例如:當選擇輸入輸出通道切換成功後,在 Save 中選擇存儲序號,選中單擊 Save 後會有 Success 頁面提示, 點擊擊確定後,場景保存成功。

#### Recall:場景調用;

例如:調用 Save 中保存的場景狀態,選中單擊 Recall 後會有 Success 頁面提示,點擊擊確定後,場景調用成功。

## 4.4.4、自定義場景名稱

滑鼠移動到 "Scen Recall" 區域,單擊右鍵,在彈出的對話框中輸入自定義名稱,最多8個字元;

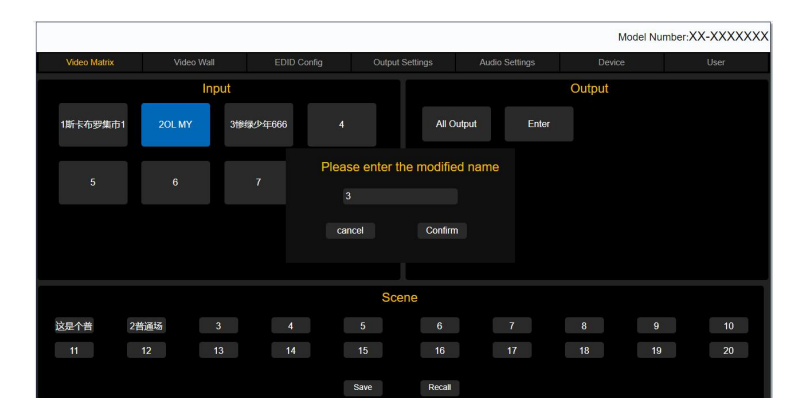

#### 4.4.5、Video Wall 設置

|     |                                          |                                                                                                    |                                                     |          |                     | Mo                                 | del Numb | er:XX-X | XXXXXX |
|-----|------------------------------------------|----------------------------------------------------------------------------------------------------|-----------------------------------------------------|----------|---------------------|------------------------------------|----------|---------|--------|
| Vid | leo Matrix                               | Video Wall E                                                                                              | DID Config Output                                   | Settings | Audio Settings      | Device                             |          | Us      | er     |
| Ir  | nput                                     | 1                                                                                                    |                                                     | 2        |                     |                                    |          | Outp    | out    |
| 1   |                                          | Input                                                                                                    | 4                                                   |          | Input 4             |                                    |          |         | 2      |
| 3   |                                          |                                                                                                    |                                                     |          |                     |                                    |          |         | 4      |
| 5   |                                          | 3                                                                                                    |                                                     | 4        |                     |                                    |          |         | 6      |
| 7   |                                          |                                                                                                    |                                                     |          |                     |                                    |          |         | 8      |
|     |                                          | Input<br>Outpu                                                                                            | 1 <b>4</b><br>it 3                                  |          | Input 4<br>Output 4 |                                    |          |         |        |
|     | Lay<br>/ideowall Mo<br>Disp<br>Video Bor | Video Wall Control<br>put: Columns: 2 x<br>ide: Disable Disable<br>lay: 1080P 4<br>der: Width: mm Height. | Rows: 2 Apply<br>e All<br>IK@30<br>mm Display Apply |          | 2<br>2<br>2         | cene Save<br>3<br>cene Recall<br>3 |          |         |        |

Input:訊號源輸入端口選擇;

Output: 輸出端口選擇;

Layout:電視牆佈局 · 最大支持 Columns \* Rows <=8 個屏的佈局 · 列如在 Columns \* Rows 框中輸入 2x2 · 後單擊 Apply 會出現一個 2x2 的拼接牆;

- 1. 將滑鼠移至拼接牆每個窗口,按下滑鼠右鍵讓每個方框呈現黃色框.
- 2. 從右側 Output 欄位選擇對應輸出螢幕號碼, 按下滑鼠左鍵拖拉到對應方框內.
- 3. 最後從 Input 欄位選擇對應輸入訊號源, 按下滑鼠左鍵拖拉到方框中間.
- 4. 此時電視牆呈現如拼接框內的拼接模式.

(當有輸出端口在拼接狀態下時,將不再矩陣切換介面中顯示。)

Videowall Mode: 電視牆模式;

單擊 Disable 退出當前電視牆;

單擊 Disable All 退出所有電視牆 · (退出時會有確定對話框彈出 · 點擊確認 · 就可退出);

在拼接狀態下,在矩陣輸出端口,只顯示未拼接端口。

Video Border:視頻補償功能:點擊 Display 按鈕,輸入拼接牆的邊框長,寬,(mm)後再 Video Border 欄中輸入所要補償的寬度與高度(mm),點擊 Apply,補償成功

Scene Save:拼接場景保存·將拼接牆設置好後·滑鼠左擊當前場景名稱一下·將保存·當前拼接場景; Scene Recall:拼接場景調用·可點擊 Scene Recall 欄中的名稱1即可調用場景;

### 4.4.6、EDID 設置

## PANIO 國瑭說明書

|             |            | 1000 at 10 - 10 - 10 |             |        |                |             |        |               | 0.000    |
|-------------|------------|----------------------|-------------|--------|----------------|-------------|--------|---------------|----------|
| ideo Matrix | Video Wall | EDID Config          |             |        | Audio Settings |             |        |               |          |
| Input 4     | Input      |                      | EDID Inform | ation  |                |             | EDI    | D Control     |          |
| mpar 1 - 4  |            | Resolution:          | 720P        | @60Hz  |                | Output      | 1~     | Copy to Input | App      |
|             |            | Color Space:         | YUV         |        |                |             |        |               |          |
|             |            | Color Depth:         | 8Bit        |        |                | Pre-Stored  | 4K@3C~ | Copy to Input | App      |
|             |            | Channel:             | 2CH         |        | Select         | Liser Defin |        |               | to Input |
|             | Input      |                      | EDID Inform | ation  |                | OJGI-DCIIII |        |               | to inpat |
|             |            | Resolution:          | 4K          | @30Hz  |                | 0           | pen    |               | Apply    |
|             |            | Color Space:         | YUV         |        |                |             |        |               |          |
|             | 2          | Color Depth:         | 8Bit        |        |                |             |        |               |          |
|             |            | Channel:             | 2CH         |        | Select         |             |        |               |          |
|             | Input      |                      | EDID Inform | nation |                |             |        |               |          |
|             |            | Resolution:          | 4K          | @30Hz  |                |             |        |               |          |
|             |            | Color Space:         | YUV         |        |                |             |        |               |          |
|             | v          | Color Depth:         | 8Bit        |        |                |             |        |               |          |
|             |            | Channel:             | 2CH         |        | Select         |             |        |               |          |
|             | Input      |                      | EDID Inform | nation |                |             |        |               |          |
|             |            | Resolution:          | 4K          | @30Hz  |                |             |        |               |          |
|             |            | Color Space:         | YUV         |        |                |             |        |               |          |
|             | 4          | Color Depth:         | 8Bit        |        |                |             |        |               |          |
|             |            | Channel:             | 2CH         |        | Select         |             |        |               |          |

EDID 配置頁面針對輸入板卡管理;可查看和更改輸入板卡的 EDID 資訊;

Input 1-4: 自動顯示輸入端口編號;

EDIDI Information:顯示當前輸入端口 EDID 資訊選中 Select 更改 EDID;

EDID Control:更改 EDID 參數,修改當前輸入端口 EDID 最佳解析度、色彩空間、色深、聲音通道;

第一步: 點擊左側側邊欄選擇所要更改的端口所在端口號 EDID information 會展示所選板卡的四路端口 EDIDI 資訊,選擇其中一路端口,點擊 "select" 按鍵;

第二步:點擊 Select 在 EDID Control 中的 Edit 修改當前 EDID 資訊;

第三步:點擊 Apply 提交設置 · 當 EDID 更改成功時 · EDIDI Information 會高亮修改過後的 EDID 資訊 · 同時我們將看到顯示器會黑屏 · 信號源會重新識別;

學習顯示器 EDID: "Output"選擇輸出端口(顯示器), "Copy to input"選擇輸入端口上,點 "Apply"執 行學習動作;

Pre-Stored:調用內置預存 EDID,選擇內置 EDID; Copy to input"選擇輸入端口上,點"Apply"執行調用 預存 EDID;

User-Defined:用戶定義 EDID,用戶可以將 EIDI 的 bin 檔下載到到所要更改的輸入端口上;

第一步: 單擊 Open 指定 EDID bin 檔路徑選中 bin 檔;

第二步: "to input" 輸入所需要上傳的輸入端口;

第三步:點 "Apply"執行學習動作; EID linformation 資訊欄會高亮顯示修改過後的 EDID 資訊;

## 4.4.7、Output Settings 輸出解析度設置

|        |        |             |                 |            |                          | Mode   | Number:XX-XX |
|--------|--------|-------------|-----------------|------------|--------------------------|--------|--------------|
| o Wall | EDI    | ) Config    | Output Settings | Audio      | Settings                 | Device | User         |
|        | Output |             | Resolution      |            | Resolution               | Mode   | Format       |
|        |        | O 3840x2160 | 0 • 1920x1080P  | O 1024x768 | • Auto                   |        | O DVI        |
|        |        | O 1920x1200 | 0 0 1280x720    |            | O Man                    | ual    | • HDMI       |
|        | Output |             | Resolution      | i.         | Resolution               | Mode   | Format       |
|        |        | O 3840x2160 | 0 o 1920x1080P  | O 1024x768 | Auto                     |        | O DVI        |
|        |        | O 1920x1200 | 0 0 1280x720    |            | O Man                    | ual    | • HDMI       |
|        | Output |             | Resolution      |            | Resolution               | Mode   | Format       |
|        |        | O 3840x2160 | 0 • 1920x1080P  | O 1024x768 | O Auto                   |        | O DVI        |
|        |        | O 1920x1200 | 0 O 1280x720    |            | O Man                    | ual    | • HDMI       |
|        | Output |             | Resolution      |            | Resolution               | Mode   | Format       |
|        | 4      | O 3840x2160 | 0 • 1920x1080P  | O 1024x768 | <ul> <li>Auto</li> </ul> |        | O DVI        |
|        |        | O 1920x1200 | 0 O 1280x720    |            | O Man                    | ual    | • HDMI       |

Output 1-4:自動顯示所有輸出端口

Resolution:設置輸出端口解析度(手動模式下有效);

## PANIO 國瑭說明書

Resolution Mode:設置輸出解析度自動/手動設置;

Auto 自動模式:輸出端會自動分析當前顯示器最佳解析度;自動分析 DVI/HDMI 接; Resolution 不可控; Manual 模式下:可手動對每個端口獨立設置輸出解析度、HDMI\DVI 介面類型; Format:輸出類型設置,可設置成 DVI 信號,或者 HDMI 輸出;

## 4.4.8、音訊設置

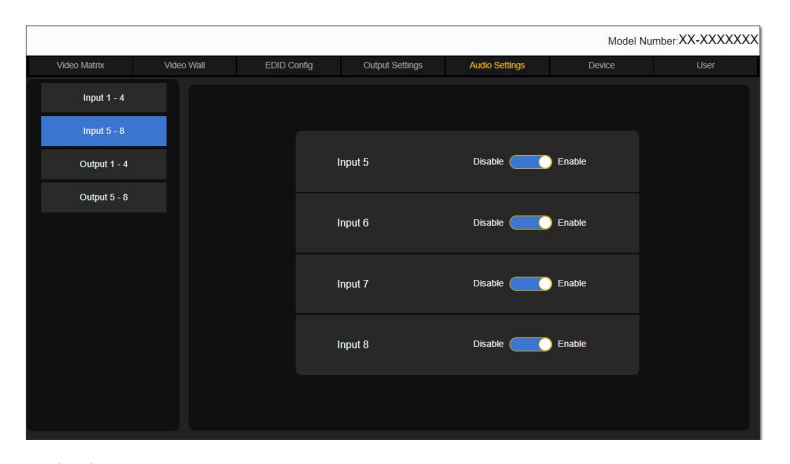

## Enable:使能 HDMI 內部音頻

Disable:關閉 HDMI 內部音頻,且選擇外部加嵌音頻;

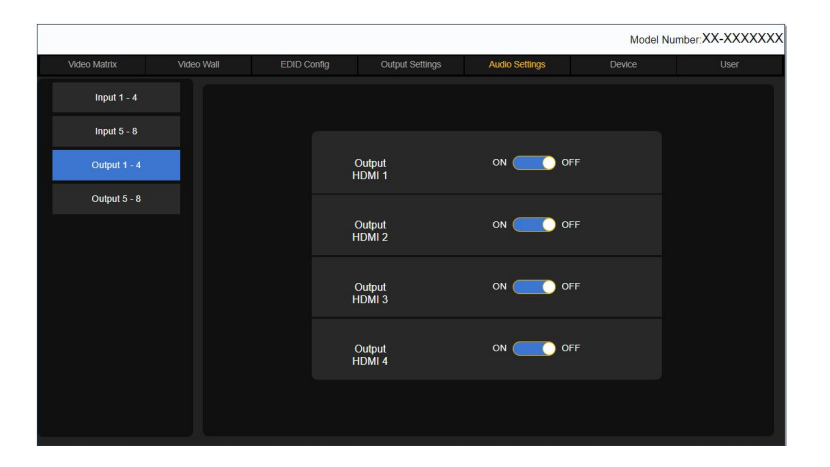

Output:設置 HDMI 輸出端音頻 ON;打開 HDMI 輸出端音頻 OFF:關閉 HDMI 輸出端音頻

## 4.4.9、設備設置

|              |                            |                    |                     |                | Model         | Number:XX-XXXXXXX |
|--------------|----------------------------|--------------------|---------------------|----------------|---------------|-------------------|
| Video Matrix | Video Wall                 | EDID Config        | Output Settings     | Audio Settings | Device        | User              |
|              | Network Se                 | ettings            |                     |                | RS232 Setting | IS                |
|              | <ul> <li>Static</li> </ul> | DHCP               |                     | Baudrate:      | 115200        |                   |
| IP           | 192.168.10.205             |                    |                     | Data Bit:      |               |                   |
| Subnet Mask  | 255.255.255.0              |                    |                     | Stop Bit:      |               |                   |
| Gateway      | 192.168.10.1               |                    |                     | Parity:        | none          |                   |
|              | incel                      | Apply<br>Fro<br>NO | Int Panel Lock&Lan  | guage<br>isn v | Apply         |                   |
|              |                            | к                  | Eset to Factory Def | aults          |               |                   |

Network Settings:設備 IP 設置

Static 模式:手動更改矩陣的靜態 IP;

IP:地址/Subnet Mask:子網掩碼/Gateway:網關

填寫正確的 IP 資訊點擊 Apply 提交網頁將停止訪問·WEB GUI 伺服器重新啟動完成後·瀏覽器鍵入修改後的 IP 地址進行訪問;

DHCP 模式:動態 IP 模式·自動獲取路由器分配到的 IP 地址·透過矩陣面板點擊 info 功用查看 IP 地址;如在 沒有接路由器分配 IP 的情況下·不小心點擊到了 DHCP ·請用 RS232 串口發送恢復出廠設置指令·恢復原始 IP: 192.168.10.205 重新訪問;

RS232 Settings:串口設置;改串列傳輸速率·數據位·停止位·奇偶校驗·更改完後點擊 Apply 執行操作;

Front panel Lock:前面板設置;ON 前面板按鍵鎖定觸摸功能失效,OFF 解鎖前面板觸摸功能恢復;

Language:語言設置

英文\中文簡體\中文繁體選擇

Factory Defaults:恢復出廠設置

主機\輸入板\輸出板都將恢復到出廠狀態;

## 4.4.10、用戶設置

|              |            |                       |                 |             | Model N    | lumber:XX-XXXXXXX |
|--------------|------------|-----------------------|-----------------|-------------|------------|-------------------|
| Video Matrix | Video Wall | EDID Config           | Output Settings | Audio Setti | ngs Device | User              |
|              |            |                       | Change User Pas | ssword      |            |                   |
|              |            | Current Password:     |                 |             |            |                   |
|              |            | New Password:         |                 |             |            |                   |
|              |            | Confirm New Password: |                 |             |            |                   |
|              |            | Car                   | ncel            | Apply       |            |                   |
|              |            |                       | Change Model N  | umber       |            |                   |
|              |            | Model Number:         |                 |             |            |                   |
|              |            |                       | Apply           |             |            |                   |
|              |            |                       | Change Webpag   | e Logo      |            |                   |
|              |            | Webpage Logo:         |                 |             |            |                   |
|              |            | Open                  | 1 File          | Apply       |            |                   |
|              |            |                       |                 |             |            |                   |

Current Password: 舊密碼

New Password:新密碼

Conform Password:確認新密碼

更改密碼:輸入舊密碼再次輸入新密碼·輸入確認密碼·點擊 Apply 即可完成密碼修改·Cancel 取消輸入; Change Model Number:更改產品型號· "Model Number"鍵入產品名稱·點擊 Apply 執行修改; Webpage Logo:上傳產品 logo·Logo 為 PNG 格式·logo 大小小於 15K·長寬比為 8:1;

## 4.4.11、韌體升級

|                |           |         | Model Number:XX-XXXXXXX |
|----------------|-----------|---------|-------------------------|
| Upgrade        |           |         |                         |
|                |           |         |                         |
|                |           |         |                         |
|                |           |         |                         |
|                |           |         |                         |
| Webpage:       | Open File | Upgrade | Versions: R00A03        |
| Control Board: | Open File | Upgrade | Versions: R00A06        |
| Video Chip:    | Open File | Upgrade | Versions: R00A06        |
|                |           |         |                         |
|                |           |         |                         |
|                |           |         |                         |
|                |           |         |                         |
|                |           |         |                         |
|                |           |         |                         |
|                |           |         |                         |

Webpage: 升級網頁

在瀏覽器中輸入 192.168.1.80/upload 進入升級頁面,點擊 Open File 載入升級檔,點擊 Upgrade 升級;詳細升級操作請查看升級指導;

Control Board:升級主機主控板

升級 Control Board (主控板) 固件,點擊 Open File 載入升級檔,點擊 Upgrade 升級;

Video Chip: 晶片升級點擊 Open File 載入升級檔,點擊 Upgrade 升級;

步驟:1. 用網線將 PC 的 RJ45 介面, 連接到設備後面板的 RJ45 介面;

- 2. 檢查線材連接正確後再接通電源;
- 3. 設置 PC 電腦的網口地址與設備一致(默認設備 IP192.168.1.80; 網關 192.168.10.1);
- 4. 瀏覽器輸入 IP 設備 IP 地址,輸入帳號密碼登入 GUI 介面,點擊 Upgrade 頁面;
- 5. 選擇需要升級的設備部件;
- 6. 點擊 Open File 載入升級檔;

注意:版本號以最新為準

- 7. 載入檔後點擊 "Upgrade" ,升級過程會有進度條提示 0%~100%;
- 8. 網頁檔升級成功後,網頁自動跳轉到登入頁面,此時請清除瀏覽器緩存;
- 9. MCU 升級時 100%後請耐心等待網頁提示 "Upgrade Success" 升級成功 ·提示 "Upgrade error, please upgrade again" 升級失敗 ;

10.升級過程如下圖:

載入:

| Model Number XX-XXXXX |                         |           |         |                  |  |  |  |
|-----------------------|-------------------------|-----------|---------|------------------|--|--|--|
| Upgrade               |                         |           |         |                  |  |  |  |
|                       |                         |           |         |                  |  |  |  |
|                       |                         |           |         |                  |  |  |  |
|                       |                         |           |         |                  |  |  |  |
|                       |                         |           |         |                  |  |  |  |
| Wabaaa                | MY HDSSASW D00A03 rod t | Open File | Upgrado | Variant: D00402  |  |  |  |
| webpage.              | MA_HD00A3W_R00A03_1C4.6 | Open Hie  | opgrade | versions. RouAu3 |  |  |  |
| Control Board:        |                         | Open File | Upgrade | Versions: R00A06 |  |  |  |
| Video Chip:           |                         | Open File | Upgrade | Versions: R00A06 |  |  |  |
|                       |                         |           |         |                  |  |  |  |
|                       |                         |           |         |                  |  |  |  |
|                       |                         |           |         |                  |  |  |  |
|                       |                         |           |         |                  |  |  |  |
|                       |                         |           |         |                  |  |  |  |
|                       |                         |           |         |                  |  |  |  |
|                       |                         |           |         |                  |  |  |  |

升級進度提示:

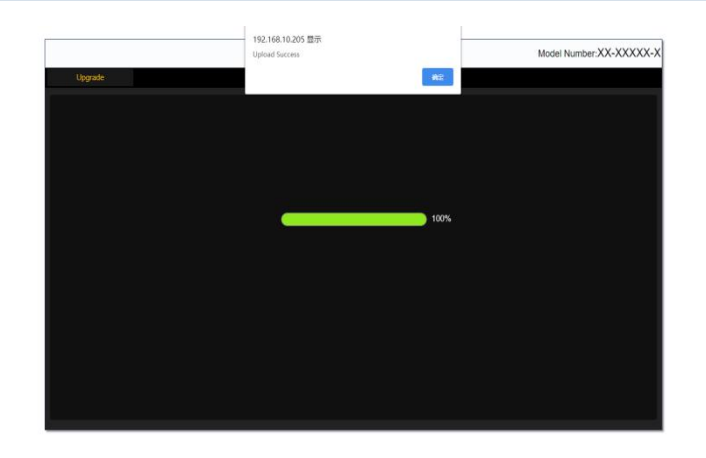

注意:升級過程中請勿斷電,升級過程中請勿斷網拔掉網線,升級過程中請勿操作設備,升級過程請勿觸摸面板, 等待升級進度條到 100%時,還需耐心等待網頁彈出提示對話框;等待升級完成提示後即可;

## 4.5、紅外遙控控制

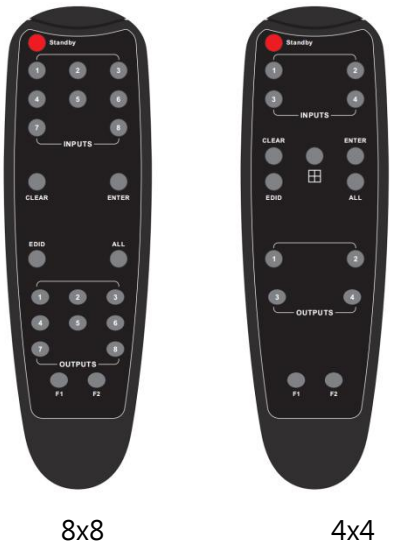

Standby:設備待機與工作狀態;

Input:1~8/1~4 HDMI 輸入通道;

Clear:清除輸入輸出通道;

Enter:確認執行,比如按輸入1-輸出1-Enter完成1切換到1輸出;

All: 選中所有輸出通道;

EDID:按EDID 鍵→F1/F2 鍵選擇需要內置EDID 或學習EDID→按Enter 鍵→F1/F2 鍵選擇需要更新到的HDMI 輸入通道→按 Enter 鍵執行完畢;

Output:1~8/1~4 HDMI 輸出通道;

F1/F2:配合 EDID 設置使用;

4x4 獨有的一鍵拼接模式;